Clearing space on the handheld

Periodically the handheld will need to have files removed from it to ensure that it does not become over full. If the handheld runs out of space it will not be able to function.

The test files are protected from deletion so the first step is to remove that protection. This can be done in two ways.

- 1. At the TAG prompt type 'ATT' and press the Yes or Enter key.
- 2. In the list of tests in the Day 2 press the F4 button and from the menu select Fake Print. Next select All Herds and Yes when asked 'Are you sure?'

Come out of the Day 2 programme if you used method 2. Attach the handheld to your computer and put the handheld into communications mode (Press 'H' followed by the Yes or Enter key).

Open HCOM for Windows (the icon should be on your desktop)

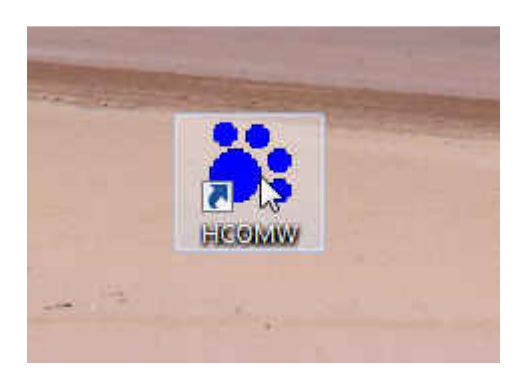

You should be able to see a list of your herd files on the screen.

| 🙀 HCOM for Windows - [Channel #1 (COM2)] |                                                                                                    |                                                                                                    |                                                                                                    |                                        |             |  |
|------------------------------------------|----------------------------------------------------------------------------------------------------|----------------------------------------------------------------------------------------------------|----------------------------------------------------------------------------------------------------|----------------------------------------|-------------|--|
| Channel S                                | ession Window                                                                                                    | Help                                                                                                    |                                                                                                    |                                        | - 8 ×       |  |
|                                          | 1 19 8                                                                                                    |                                                                                                    |                                                                                                    |                                        |             |  |
| 000                                      | ABCD                                                                                                    | E F (                                                                                                    | GHIJN                                                                                                    | < L M                                  | 0           |  |
| C:\TAG\*.*                               |                                                                                                    |                                                                                                    |                                                                                                    |                                        | 1           |  |
|                                          | 1.BAT<br>2.BAT<br>2.BAT<br>ALL23515.CSV<br>ALL23515.CSV<br>BAI29415.CSV<br>BAI29415.CSV<br>BAI29415.HRD<br>EVE23515.CSV<br>EVE23515.HRD<br>FX154.EXE<br>GAT0411.CSV<br>GAT0411.CSV<br>GAT0411.HRD<br>GAT0711.HRD<br>HOP28415.HRD<br>LUDC2104.CSV<br>LUDC2104.HRD<br>PRI0212.CSV<br>PRI0212.CSV<br>PRI0212.HRD<br>PRI0211.CSV<br>PRI0211.CSV<br>PRI0211.CSV<br>PRI0211.CSV<br>PRI0211.CSV | 8<br>8<br>866826<br>85050<br>20<br>33308<br>85656<br>6800<br>411402<br>52326<br>6800<br>41402<br>52326<br>40084<br>52326<br>36718<br>319096<br>419256<br>419256<br>419256<br>94770<br>13924 | 27/11/13 17:36<br>27/11/13 17:36<br>23/05/15 18:51<br>23/05/15 18:51<br>27/11/13 17:36<br>23/05/15 18:51<br>27/11/13 17:36<br>23/05/15 18:17<br>28/10/14 13:09<br>23/05/15 18:34<br>23/05/15 18:34<br>27/11/13 17:37<br>19/05/15 06:45<br>27/04/15 16:33<br>22/04/15 16:33<br>25/05/15 03:59<br>25/05/15 03:59<br>25/05/15 03:59<br>25/05/15 03:59<br>25/05/15 03:59<br>22/04/15 15:12<br>22/04/15 15:12<br>22/04/15 15:12<br>22/04/15 15:14<br>27/04/15 17:16<br>27/04/15 17:16 | AAAAAAAAAAAAAAAAAAAAAAAAAAAAAAAAAAAAAA |             |  |
| 6750208 bytes free                       | e                                                                                                    |                                                                                                    |                                                                                                    | 3840                                   | 0 Connected |  |
| For Help, press F1                       |                                                                                                    |                                                                                                    |                                                                                                    |                                        |             |  |

Once you can see the files select one of the files that end HRD or CSV. Be careful not to select any other type of file and also don't select any new files that might be tests that you haven't completed. I would usually recommend deleting files over a month old. If you carry out this routine once a month the handheld will be kept uncluttered.

| Channel | Session Window           | Help   |                  |      |
|---------|--------------------------|--------|------------------|------|
|         | 7 m N2 9                 |        |                  |      |
|         |                          |        |                  |      |
| @ 0     | ABCD                     | EF(    | GHIJI            |      |
|         |                          |        |                  |      |
| uy.     | G DAT                    | 2007   | 07 11 11 0 17 00 | 2000 |
|         | 1.BAT                    | 8      | 27/11/13 17:36   | A    |
|         | 12.0A1<br>A11.00E1E.CCV/ | 0      | 1//00/15 00-15   | *    |
|         | ALL23515.USV             | 85050  | 14/06/15 08:15   | AB   |
|         | ATT BAT                  | 20     | 27/11/13 17:36   | 2    |
|         | BAI29415.CSV             | 33842  | 14/06/15 07:36   | Ä    |
|         | BAI29415.HRD             | 41796  | 14/06/15 07:36   | A    |
|         | BEM2810.HRD              | 34668  | 28/10/14 13:09   | A    |
|         | EVELATE.CSV              | 6130   | 14/06/15 08:20   | A    |
|         | EVELATE.HRD              | 6966   | 14/06/15 08:20   | AR   |
|         | FIX154.EXE               | 6800   | 27/11/13 17:37   | A    |
|         | GAT0411.CSV              | 42066  | 14/06/15 05:35   | A    |
|         | GAT0411.HRD              | 52326  | 14/06/15 05:35   | AR   |
|         | GAT0711.UDD              | 40084  | 27/04/15 15:33   | Å D  |
|         | LUDD20415 CG1            | 32325  | 22/04/15 15:23   | AH   |
|         | H0P28/15 HBD             | 40132  | 14/06/15 08:05   | A .  |
|         | H0P28515 CSV             | 40332  | 08/06/15 12:05   | 3    |
|         | LOOP BAT                 | 17     | 26/03/15 10:19   | δ    |
|         | LUDC2104.CSV             | 319096 | 22/04/15 15:12   | A    |
|         | LUDC2104.HRD             | 419256 | 22/04/15 15:12   | AB   |
|         | PRI0212.CSV              | 41942  | 22/04/15 15:14   | A    |
|         | PRI0212.HRD              | 54756  | 22/04/15 15:14   | AB   |
|         | [PRI2611.CSV             | 76231  | 21/06/15 05:48   | A    |
|         | PRI2611.HRD              | 94770  | 21/06/15 05:48   | AR   |

Once a file is selected you can delete the file by clicking on the little dustbin next to the Red triangle on the menu bar. You will be asked if you want to Delete the remote file and you then select Yes.

|              | Session Window             | Help           |                |        |
|--------------|----------------------------|----------------|----------------|--------|
| Delete Cor   | nfirm                      | 1.1            |                |        |
| 1 <u>@</u> 0 | elete remote file 'LUD     | C2104.HR       | D'?            | A      |
| Yes          | Yesto All                  | No             | Cancel         | A      |
|              |                            |                |                | AH     |
| Ca           | DAI20410.COV               | 00042<br>41700 | 14/00/13 07:30 | A      |
|              | BEM2810.HRD                | 34668          | 28/10/14 13:09 | A      |
|              | EVELATE.CSV                | 6130           | 14/06/15 08:20 | A      |
|              | EVELATE.HRD                | 6966           | 14/06/15 08:20 | AR     |
|              | GAT0411 CSV                | 42066          | 27/11/13 17:37 | Δ      |
|              | GAT0411.HRD                | 52326          | 14/06/15 05:35 | ÂR     |
|              | GAT0711.CSV                | 40084          | 27/04/15 16:33 | А      |
|              | GAT0711.HRD                | 52326          | 22/04/15 15:23 | AR     |
|              | HUP28415.CSV               | 40132          | 14/06/15 08:05 | A      |
|              | H0P28515 CSV               | 40332          | 08/06/15 12:05 | A<br>6 |
|              | LOOP.BAT                   | 17             | 26/03/15 10:19 | Ä      |
|              | LUDC2104.CSV               | 319096         | 22/04/15 15:12 | А      |
|              | LUDC2104.HRD               | 419256         | 22/04/15 15:12 | AR     |
|              | PRI0212.CSV                | 41942          | 22/04/15 15:14 | A      |
|              | FRIUZIZ.HHD                | 04705<br>76001 | 22/04/15 15:14 | AH     |
|              | IDDI2C11 CCV               |                |                |        |
|              | PRI2611.CSV<br>PRI2611.HBD | 94770          | 21/06/15 05:48 | ÅB     |

You can select multiple files to delete but please ensure that you don't select any files other than the older HRD or CSV files. To select multiple files select the first one you want to delete and then hold down the 'Shift' key and click on the last file that you want to delete. You will see that all of the files between the two files that you clicked on are highlighted.

|            | ession Window              | Help           |                |          |
|------------|----------------------------|----------------|----------------|----------|
| Delete Con | firm                       | 100            |                |          |
| De         | elete remote file 'LUD     | C2104.CS       | ٧'?            |          |
| 8          |                            | - CO121 - 11   |                | A        |
| Yes        |                            | No             | Cancel         | R        |
| ( <u> </u> | TDMIZ0410.007              | JJU42          | 14700710-0730  | A        |
|            | BAI29415.HRD               | 41796          | 14/06/15 07:36 | A        |
|            | EVELATE CSV                | 6130           | 14/06/15 08:20 | Â        |
|            | EVELATE.HRD                | 6966           | 14/06/15 08:20 | AR       |
|            | FIX154.EXE                 | 6800           | 27/11/13 17:37 | A        |
|            | GAT0411.CSV                | 42066          | 14/06/15 05:35 | A _      |
|            | GAT0411.HRD                | 52326          | 14/06/15 05:35 | AH       |
|            | GAT0711 HBD                | 40064<br>52326 | 22/04/15 16:33 | A<br>A B |
|            | H0P28415 CSV               | 40132          | 14/06/15 08:05 | Â"       |
|            | H0P28415.HRD               | 46332          | 14/06/15 08:05 | A        |
|            | H0P28515.CSV               | 40132          | 08/06/15 12:05 | A        |
|            | LOOP.BAT                   | 17             | 26/03/15 10:19 | A        |
|            | LUDC2104 CSV               | 319096         | 22/04/15 15:12 | A        |
|            | DDDC2104.HRD               | 419256         | 22/04/15 15:12 | А.Н.     |
|            | PR(0212.CoV                | 41342<br>54756 | 22/04/15 10:14 | ÅB       |
|            |                            | 70204          | 21/06/15 05:49 | 100 M    |
|            | SSI281 PSV                 | AB2.51         |                |          |
|            | PRI2611.C5V<br>PRI2611.HRD | 94770          | 21/06/15 05:48 | ÂB       |

You will now get a warning saying that you are about to Delete remote files.

Select Yes To All